# BLUCCOSC motherboard

# Placa mãe Bluecase BMBH61-F

Manual do Usuário

# Sumário

| oupitur                                                                                               | o 1 – Características BMBH61-F                                                                                                    | 3          |
|----------------------------------------------------------------------------------------------------|----------------------------------------------------------------------------------------------------|------------|
| 1.1 C                                                                                                 | Chipset Intel H61                                                                                                    | 3          |
| 1.2 E                                                                                                 | Especificação                                                                                                    | 3          |
| 1.3 L                                                                                                 | ocalização na placa mãe                                                                                                    | 4          |
| Capítul                                                                                               | lo 2 - Instalação                                                                                                    | 5          |
| 2.1                                                                                                   | Configuração de Jumper                                                                                                    | 5          |
| Capítul                                                                                               | o 3 – BIOS Setup                                                                                                    | 6          |
|                                                                                                    |                                                                                                    |            |
| 3.1                                                                                                   | Utilitário de Configuração CMOS                                                                                                    | 7          |
| 3.1<br>3.2                                                                                            | Utilitário de Configuração CMOS<br>Teclas de controle                                                                                            | 7          |
| 3.1<br>3.2<br>3.3                                                                                     | Utilitário de Configuração CMOS<br>Teclas de controle<br>Menu Principal (Main)                                                                   |            |
| 3.1<br>3.2<br>3.3<br>3.4                                                                              | Utilitário de Configuração CMOS<br>Teclas de controle<br>Menu Principal (Main)<br>Avançado (Advanced)                                            |            |
| 3.1<br>3.2<br>3.3<br>3.4<br>3.5                                                                       | Utilitário de Configuração CMOS<br>Teclas de controle<br>Menu Principal (Main)<br>Avançado (Advanced)<br>Chipset                                 | 7<br>7<br> |
| 3.1<br>3.2<br>3.3<br>3.4<br>3.5<br>3.6                                                                | Utilitário de Configuração CMOS<br>Teclas de controle<br>Menu Principal (Main)<br>Avançado (Advanced)<br>Chipset<br>Boot                         |            |
| <ul> <li>3.1</li> <li>3.2</li> <li>3.3</li> <li>3.4</li> <li>3.5</li> <li>3.6</li> <li>3.7</li> </ul> | Utilitário de Configuração CMOS<br>Teclas de controle<br>Menu Principal (Main)<br>Avançado (Advanced)<br>Chipset<br>Boot<br>Segurança (Security) |            |

# Capítulo 1 - Características BMBH61-F

# 1.1 Chipset Intel H61

Obrigado por escolher a placa mãe Bluecase BMBH61-F. Esta placa mãe tem ótimo desempenho e função aprimorada desenhada para o socket LGA1155 e possui suporte para os processadores Intel<sup>®</sup> Core<sup>™</sup> i7, Core<sup>™</sup> i5, Core<sup>™</sup> i3, Pentium e Celeron de 2<sup>ª</sup> e 3<sup>ª</sup> Geração, utilizados nos mercados doméstico ou empresarial.

Esta placa mãe é baseada no Chipset Intel<sup>®</sup> H61 Express. Suporta até 16 GB de memória do sistema com canal duplo DDR3 1600/ 1333 / 1066 SDRAM. Ele fornece um slot PCI Express x1 para ampliar o uso. Implementa uma interface compatível com EHCI (Enhanced Host Controller Interface) que fornece oito portas USB 2.0 (quatro portas USB 2.0 no painel traseiro e duas USB 2.0 cabeçalhos suportam quatro portas USB 2.0 adicionais).

A placa mãe está equipada com o conjunto completo avançado de portas de E/S no painel traseiro, incluindo o mouse PS/2 e conectores de teclado PS/2, uma porta HDMI Porta, uma porta D-sub (VGA), uma porta LAN RJ45, quatro portas USB 2.0 e jacks de áudio para microfone, line-in e line-out.

Além disso, esta placa mãe suporta quatro conectores internos SATA 3.0Gb/s para expansão.

#### 1.2 Especificação

- Chipset: Intel® H61 Express Chipset.

- CPU:

Suporta processadores Intel<sup>®</sup> Core<sup>™</sup> i7, Core<sup>™</sup> i5, Core<sup>™</sup> i3, Pentium e Celeron de 3<sup>ª</sup> Geração (IVY Brige) Intel® 22nm e de 2<sup>ª</sup> Geração (Sandy Bridge) Intel® Core<sup>™</sup> de soquete LGA1155.

- Memória:

Suporta até 2 memórias DDR3 de frequência 1600/ 1333 / 1066 MHz e modo dualchannel alcançando até 16GB.

- Gráfico integrado: Intel Graphics.

- Fornece 4 interfaces SATA 3Gb/s.

- Entrada e saída:

- 1 porta VGA
- 1 porta HDMI
- 4 portas USB 2.0/1.1 e 4 conectores internos para USB2.0/1.1
- 1 porta PS / 2 (mouse e teclado)
- 1 porta LAN 100M

- Audio Realtek ALC662 6 Channel Audio Codec.

Slot de expansão:1 slot PCI-Express x161 slot PCI-Express x1

-Dimensão: ATX 210 mm x 170 mm

# 1.3 Localização na placa mãe

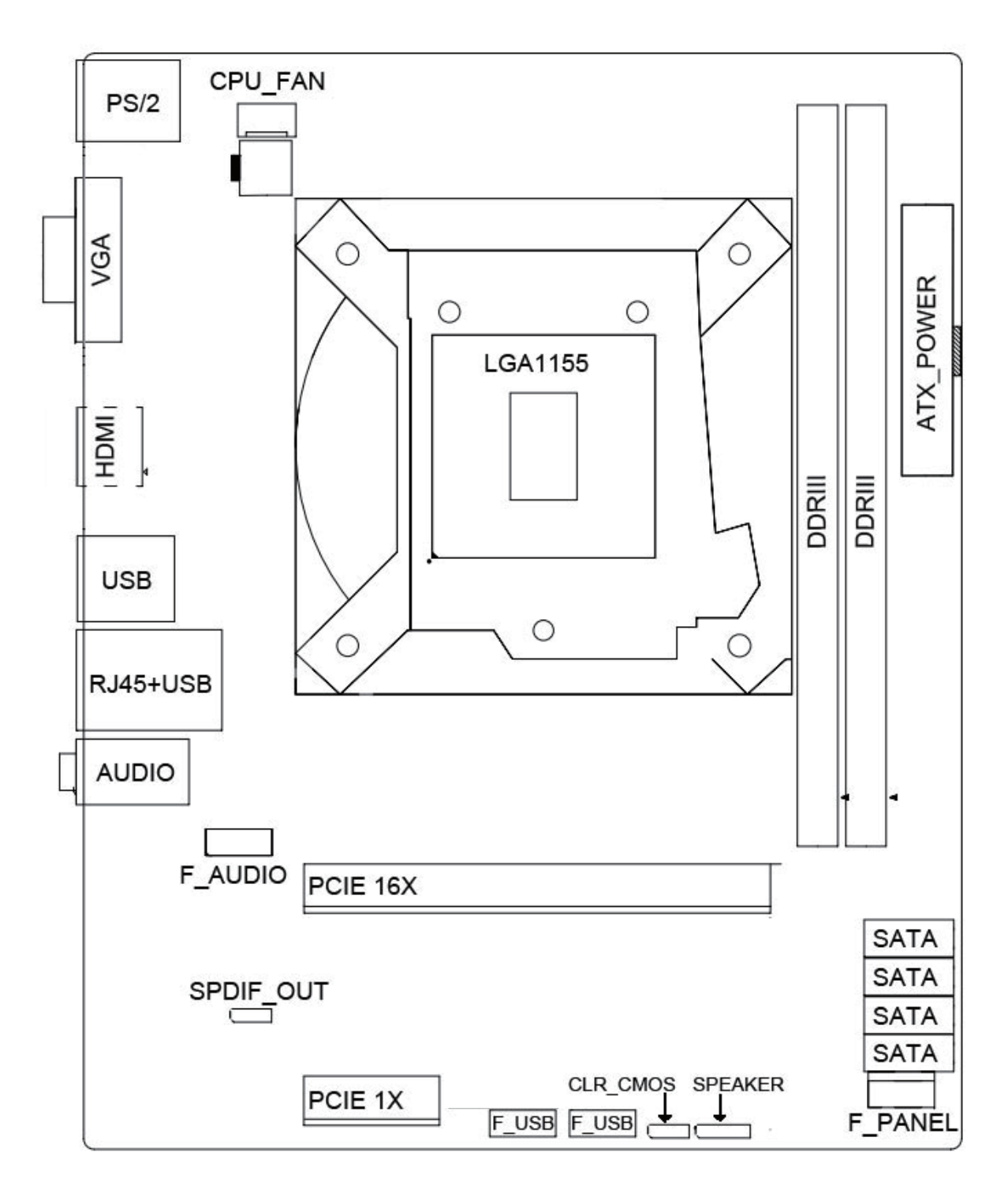

# Capítulo 2 - Instalação

#### 2.1 Configuração de Jumper

#### Configuração do jumper para limpar CMOS

| 1-2 (Default) | Normal      |
|---------------|-------------|
| 2-3           | Limpar CMOS |

Será necessário limpar a memória CMOS quando os dados CMOS ficam corrompidos, se esquecer o supervisor ou a senha de usuário predefinida no menu do BIOS, caso não consegue inicializar o sistema porque o clock da CPU foi incorretamente configurada no menu do BIOS, ou sempre que haja modificação na CPU ou módulos de memória RAM. Ao limpar a memória CMOS, restaura os valores padrões armazenados no BIOS.

#### Audio: Configuração do jumper para painel frontal

| PINO | Header     | HD Audio    | AC97 Audio   | PIN | Header        | HD Audio     | AC97 Audio |
|------|------------|-------------|--------------|-----|---------------|--------------|------------|
| 1    | PORT1L     | MIC_LEFT    | MICROFONE    | 2   | AGND          | GROUND       | GROUND     |
| 3    | PORT1R     | MIC_RIGHT   | MIC POWER    | 4   | PRESENCE#     | -ACZ_DET     | N/A        |
| 5    | PORT2R     | LINE2_RIGHT | LINE OUT (R) | 6   | SENSE1_RETURN | AuD_R_RETURN | N/A        |
| 7    | SENSE_SEND | F.AUDIO_JD  | N/A          | 8   | SEM PINO      | N/A          | N/A        |
| 9    | PORT2L     | LINE2_LEFT  | LINE OUT (L) | 10  | SENSE2_RETURN | AuD_L_RETURN | N/A        |

![](_page_4_Figure_7.jpeg)

#### USB: Conector de expansão

| PIN | Function          | PIN | Function          |
|-----|-------------------|-----|-------------------|
| 1   | VCC: Power        | 2   | VCC: Power        |
| 3   | D-: Data - Signal | 4   | D-: Data - Signal |
| 5   | D+: Data + Signal | 6   | D+: Data + Signal |
| 7   | GND: Ground       | 8   | GND: Ground       |
| 9   | Sem pino          | 10  | NC                |

![](_page_4_Figure_10.jpeg)

#### Conectores

| PS/2 (Roxo)             | PS/2 Teclado                                 |
|-------------------------|----------------------------------------------|
| PS/2 (Verde)            | PS/2 Mouse                                   |
| USB                     | Porta USB1/2                                 |
| RJ45+USB                | Porta USB3/4 e LAN (internet)                |
| F_USB                   | Porta USB5/6                                 |
| F_USB                   | Porta USB7/8                                 |
| VGA                     | conector VGA On-board                        |
| AUDIO                   | Saída de Audio/ Entrada de Audio/ Microphone |
| SATA1/SATA2/SATA3/SATA4 | Portas SATA                                  |
| ATX_POWER/ATX_12V       | Porta ATX/ATX_12V fonte de alimentação       |
| CPU_FAN/PWR_FAN         | Porta FAN CPU/System                         |
| F_AUDIO                 | Audio Frontal                                |
| F_Panel                 | Painel Frontal                               |

#### Jumpers dos botões do Painel

![](_page_5_Figure_0.jpeg)

# Capítulo 3 – BIOS Setup

O BIOS significa sistema básico de entrada e saída. Uma vez foi chamado ROM BIOS quando foi armazenado em um chip de memória de somente leitura (ROM). Agora, os fabricantes tem armazenado o BIOS na EEPROM, o que significa memória programável apagável eletronicamente. A BIOS utilizada nesta série de placas mãe é armazenada na EEPROM e é o primeiro programa a ser executado quando liga o seu computador.

O BIOS executa as seguintes funções:

- 1. Inicializando e testando hardware no seu computador.
- 2. Carregando e executando seu sistema operacional.

3. Ajudando seu sistema operacional e programas de aplicativos gerenciar o hardware do seu PC por meio de um conjunto de rotinas chamado BIOS Run-Time Service.

A configuração da BIOS será executada quando:

1. Alterar o hardware do seu sistema (por exemplo: instalar um novo HD, gravador de DVD, etc.).

2. Modificando o comportamento do seu computador (por exemplo: alterar a hora ou a data do sistema, ativando ou desativando recursos especiais, etc.).

3. Melhorando o comportamento do seu computador. (por exemplo: acelerando o desempenho ao girar na sombra ou no cache).

Primeiro acesso ao menu de configuração do BIOS pressionando a tecla <F1> depois que "POST" estiver completo (antes do sistema operacional é carregado). Depois que o primeiro BIOS for configurado (ou carregado valores padrão) e salvar, a tecla <DEL> deverá ser pressionada para entrar no menu de configuração do BIOS.

CMOS é a memória mantida por uma bateria. O CMOS é usado para armazenar as configurações da BIOS que foram selecionados na Configuração do BIOS. O CMOS também mantém o relógio interno. Toda vez que você se transforma no seu computador, a BIOS olha para o CMOS para as configurações selecionadas e configura o seu computador de acordo. Se a bateria ficar sem energia, os dados CMOS estará perdido e

POST emitirá uma mensagem "CMOS inválida" ou "CMOS checksum invalid". Se este acontecer, você deve substituir a bateria e verificar e configurar o BIOS novamente.

Para aumentar a estabilidade e o desempenho do sistema, nossa equipe de engenharia altera constantemente o menu do BIOS. As telas e descrições de configuração do BIOS ilustrado neste manual é apenas para sua referência e pode não estar completamente de acordo com o que você vê na tela.

Não altere os parâmetros do BIOS a menos que você entenda completamente a função.

#### 3.1 Utilitário de Configuração CMOS

Depois de ligar o sistema, a mensagem do BIOS aparece na tela, pressione a tecla <DEL> para entrar no menu de configuração do BIOS.

![](_page_6_Picture_5.jpeg)

Se o sistema iniciar ao invés de abrir o BIOS, reinicie o sistema pressionando <Ctrl> + <Alt> + <Del>, ou pressionando o botão de reinicialização no chassi do computador.

#### 3.2 Teclas de controle

Pressione F1 para exibir uma pequena janela de ajuda que descreve as teclas apropriadas para usar e as possíveis seleções para o item destacado.

| Teclas                     | Função                                                                     |
|----------------------------|----------------------------------------------------------------------------|
| $\leftarrow / \rightarrow$ | Move o cursor para a esquerda ou para a direita para selecionar telas      |
| ^/↓                        | Move o cursor para cima ou para baixo para selecionar itens                |
| +/-                        | Altera a opção dos itens selecionados                                      |
| <enter></enter>            | Abre a tela selecionada                                                    |
|                            | Menu Principal - Fecha e não guarda as alterações no Menu de Configuração. |
| <2302                      | Sai da página atual e retornar ao Menu Principal.                          |
| <f1></f1>                  | Ajuda geral                                                                |
| <f7></f7>                  | Valores anteriores                                                         |
| <f8></f8>                  | Valores Fail-Safe                                                          |
| <f9></f9>                  | Carrega configurações otimizadas                                           |
| <f10></f10>                | Salva as alterações de configuração e sai da configuração                  |

# 3.3 Menu Principal (Main)

| Aptio Setup Utili                                                                   | ty - Copyright (C) 2011 Ame                                                   | erican Megatrends,Inc.                                                     |
|-------------------------------------------------------------------------------------|-------------------------------------------------------------------------------|----------------------------------------------------------------------------|
| Main Advanced Chipset                                                               | Boot Security Save&Exit                                                       |                                                                            |
| BIOS Information                                                                    |                                                                               | Choose the system default                                                  |
| BIOS Vendor<br>Core Version<br>Compliency<br>Project Version<br>Build Date and Time | American Megatrends<br>4.0.0.0<br>UEFI 2.0<br>S0000000<br>09/06/2011 00:00:00 | Tanguage                                                                   |
| Memory Information<br>Total Memory                                                  | 2048 MB (DDR3 1333)                                                           | <pre>→ ←:Select Scree ↑ ↓ :Select Item Enter: Select +/-:Change Opt.</pre> |
| System Language                                                                     | [English]                                                                     | F1 :General Help<br>F7 :Previous Values                                    |
| System Date<br>System Time                                                          | [00 00/00/2000]<br>[00:00:00]                                                 | FB :Fail-Safe Values<br>F9 :Optimized Defaults<br>F10:Save&Exit            |
| Access Level                                                                        | Administrator                                                                 | ESC:Exit                                                                   |
| Version 2.11.12                                                                     | 10. (C)Copyright 2011 Ameri                                                   | can Megatrends, Inc.                                                       |

#### • Informações do BIOS (Bios information)

Este item apresenta principalmente a informação relacionada ao BIOS, como a versão do BIOS, o fabricante do BIOS, as versões do código do programa, data, capacidade e frequência da memória, escolha do idioma do BIOS, a configuração da data e hora do sistema, nível de acesso do usuário, etc.

# 3.4 Avançado (Advanced)

| Aptio Setup Utility - Copyright (C) 2011 American                                                                                                    | Megatrends, Inc.                                                                                                    |
|----------------------------------------------------------------------------------------------------|----------------------------------------------------------------------------------------------------|
| Main Advanced Chinset Boot Securitu Save&Exit                                                                                                    |                                                                                                    |
| Legacy OpROM Support<br>Onboard Lan BootROM Control [Disabled]<br>Launch Storage OpROM [Enabled]<br>> ACPI Settings<br>> RTC Wake Configuration<br>> CPU configuration | Enable or Disabe Boot<br>Option for Legacy<br>Network Devices.                                                                                                    |
| <ul> <li>USB Configuration</li> <li>Power Management</li> <li>H/W Monitor</li> </ul>                                                                                   | → $\leftarrow$ : Select Scree<br>↑ ↓: Select Item<br>Enter: Select<br>+/-: Change Opt.<br>F1 : General Help<br>F7 :Previous Values<br>F8 :Fail-Safe Values<br>F9 : Optimized<br>Defaults<br>F10:Save&Exit<br>ESC:Exit |
| Version 2.11.1210. (C)Copyright 2011 American Meg                                                                                                    | atrends, Inc.                                                                                                    |

# • Inicia PXE OpROM (Launch PXE OpROM)

Configurando a ROM PXE aberta e fechada, opcional para Ativado, Desativado.

#### • Inicia o armazenamento OpROM (Launch Storage OpROM)

Configurando ROM de armazenamento de equipamentos antigo aberto e fechado, opcional para Ativado, Desativado.

# Configurações ACPI (ACPI Settings)

| Aptio Setup Utility - Co                                        | pyright (C) 2011 American                        | n Megatrends,Inc.                                                                                                    |
|-----------------------------------------------------------------|--------------------------------------------------|----------------------------------------------------------------------------------------------------|
| Advanced                                                        |                                                  |                                                                                                    |
| ACPI Settings<br>Enable ACPI Auto Configuration                 | [Disabled]                                       | Enable or Disabe<br>BIOS ACPI Auto<br>Configuration.                                                                                                    |
| Enable Hibernation<br>ACPI Sleep State<br>Lock Legacy Resources | [Enabled]<br>[S3 (Suspend to RAM)]<br>[Disabled] | <pre>→ +:Select Scree<br/>↑ ↓ :Select Item<br/>Enter: Select<br/>+/-:Change Opt.<br/>F1 :General Help<br/>F7 :Previous Values<br/>F8 :Fail-Safe Values<br/>F9 :Optimized Defaults<br/>F10:Save&amp;Exit<br/>ESC:Exit</pre> |
| United and 2 11 1210 (0)                                        |                                                  |                                                                                                    |

#### • Ativar Configuração Automática ACPI (Enable ACPI Auto Configuration)

Configurando a configuração avançada de gerenciamento de energia, opcional para Ativado, Desativado.

#### • Habilitar Hibernação (Enable Hibernation)

Habilita ou desabilita a capacidade do sistema para hibernar (estado de suspensão OS / S4). Esta opção pode não ser eficaz com algum sistema operacional. Opcional para Ativado, Desativado.

#### • Estado de suspensão ACPI (ACPI Sleep State)

Selecione o estado de suspensão ACPI mais alto que o sistema entrará quando o botão suspenso for pressionado. Opcional para Suspender Desativado, S1 (parar pelo clock do CPU), S3 (Suspender para RAM).

#### • Bloquear recursos antigos (Lock legacy Resources)

Ativa ou desativa o bloqueio de recursos legados. Opcional para Ativado, Desativado.

Pressione a tecla <ESC> para retornar ao menu Avançado (menu anterior).

| Aptio Setup Utility - Coj                                                                      | pyright (C) 2010 American     | Megatrends, Inc.                                                                                                    |
|------------------------------------------------------------------------------------------------|-------------------------------|----------------------------------------------------------------------------------------------------|
| Advanced                                                                                       |                               |                                                                                                    |
| Wake System With Fixed Time<br>Wake up day<br>Wake up hour<br>Wake up minute<br>Wake up second | [Enalbed]<br>0<br>0<br>0<br>0 | Enable or Disabe<br>System wake on<br>alarm event. When<br>enabled,System will<br>wake on the Hr::min::<br>sec specified.                                                                                                    |
| Wake system with Dynamic Time                                                                  | [Disabled]                    | <ul> <li>→ +: Select Scree</li> <li>↑ ↓: Select Item</li> <li>Enter: Select</li> <li>+/-: Change Opt.</li> <li>F1: General Help</li> <li>F2:Previous Values</li> <li>F3:Optimized Defaults</li> <li>F4:Save &amp; Exit</li> <li>ESC:Exit</li> </ul> |
| Version 2.02.1205. (C)C                                                                        | onuright 2010 American Me     | matrends. Inc.                                                                                                    |

#### Configuração RTC Wake (RTC Wake Configuration)

Ative o sistema para sair do S5 usando o alarme RTC.

• Sistema de iniciação com tempo fixo (Wake System With Fixed Time)

| Aptio Setup Utility - Copyright (C) 2010 American | Megatrends, Inc.                                                                                                    |
|---------------------------------------------------|----------------------------------------------------------------------------------------------------|
| Advanced                                          |                                                                                                    |
| Wake System With Fixed Time [Disabled]            | Enable or Disabe<br>System wake on<br>alarm event. When<br>enabled System will                                                                                          |
| Wake system with Dynamic Time [Enabled]           | wake on the hr:min:                                                                                                    |
| Wake up nimute increase 1                         | sec specifieu.                                                                                                    |
|                                                   | <ul> <li>→ +: Select Scree</li> <li>↑ ↓ : Select Item</li> <li>Enter: Select</li> <li>+/-: Change Opt.</li> <li>F1: General Help</li> <li>F2:Previous Values</li> </ul> |
|                                                   | F3:Optimized Defaults<br>F4:Save & Exit<br>ESC:Exit                                                                                                    |
| Version 2.02.1205. (C)Copyright 2010 American Me  | gatrends, Inc.                                                                                                    |

Definir o tempo de iniciação (hr: min: seg). Opcional para Ativado, Desativado.

• Sistema de iniciação com tempo dinâmico (Wake system with Dynamic Time) Configure o tempo de iniciação dinâmico, este item está desabilitado.

Pressione a tecla <ESC> para retornar ao menu Avançado (menu anterior).

#### Configuração do Processador (CPU configuration)

| Aptio Setup Utility - Cop                                                                                                    | yright (C) 2011 American                                                                                                    | Megatrends, Inc.                                                                                                    |
|----------------------------------------------------------------------------------------------------|----------------------------------------------------------------------------------------------------|----------------------------------------------------------------------------------------------------|
| Advanced                                                                                                    |                                                                                                    |                                                                                                    |
| CPU configuration<br>Intel(R)Core(TM)i7-2600K CPU 0 3                                                                                                    | 3.4GHz                                                                                                    | Enable for Windows<br>XP and Linux (OS<br>optimized for Huper-                                                                                                    |
| Max CPU Speed<br>Min CPU Speed<br>CPU Speed<br>Factory power limit<br>L1 Data Cache<br>L1 Code Cache<br>L2 Cache<br>L3 Cache<br>CPU Signature<br>Microcode Patch<br>Processor Cores<br>Intel HT Technology<br>Hyper-threading | 3400MHz<br>1600MHz<br>3400MHz<br>95Watts<br>32kB*4<br>32kB*4<br>256kB*4<br>8192kB<br>206a6<br>Not loaded<br>4<br>Suppoted<br>[Enable] | Threading Technology)<br>and Disabled for other<br>OS (OS not optimized<br>for Hyper-Threading<br>Technology). When<br>Disabled only one<br>thread per enabled<br>core is enabled. |
| Active Processor<br>Limit CPUID Maxinum                                                                                                    | [All]<br>[Disabled]<br>[Fuchled]                                                                                                    |                                                                                                    |
| Execute Disble Bit<br>Hardware Prefetcher<br>Adjacent Cache Line Prefetch<br>Intel Virtualization Technology<br>CPU C3 Report<br>CPU C6 Report<br>Package C State limit                                                       | Enabled]<br>[Enabled]<br>[Enabled]<br>[Disabled]<br>[Disabled]<br>[Disabled]<br>[No Limit]                                            | <pre>+ +: Select Scree ↑ ↓: Select Item Enter: Select +/-: Change Opt. F1: General Help F7:Previous Values</pre>                                                                   |

Estas são as opções de configuração da CPU e mostram os estados de funcionamento do processador, como suporte de frequência de 64 bits, frequência máxima/ min e suporte de tecnologia de hyper-threading, etc.

#### • Hyper-threading

Configuração de tecnologia de hyper-threading aberta ou fechada, opcional para Ativado, Desativado.

#### • Processador Ativo (Active Processor)

Configuração do número do núcleo do processador, opcional: Todos, 1, 2, 3.

#### • Limite CPUID máximo (Limit CPUID Maxinum)

Defina limites de CPUID máximo, opcional para Ativado, Desativado.

#### • Executar Bit Desativado (Execute Disble Bit)

Configuração de operação de bits, opcional para Ativado, Desativado.

#### • Hardware Prefetcher

Configuração do Cache L2, opcional para Ativado, Desativado.

#### • Adjacent Cache Line Prefetch

Configuração para ativar / desativar prefectching of adjcent cache lines, opcional para Ativado, Desativado.

# • Tecnologia de virtualização Intel (Intel Virtualization Technology)

Opcional para Ativado, Desativado.

#### • Relatório CPU C3 (CPU C3 Report)

Configuração do relatório da CPU C3 (ACPI C2) para o sistema operacional, opcional para Desativado, ACPI C-2, ACPI C-3.

#### • Relatório CPU C6 (CPU C6 Report)

Configuração do CPU C6 (ACPI C3) para o sistema operacional, opcional para Ativado, Desativado.

#### • Limite de estado pacote C (Package C State limit)

Configuração da profundidade de economia de energia da CPU C, opcional para C0, C1, C6, C7, Sem Limite.

Pressione a tecla <ESC> para retornar ao menu Avançado (menu anterior).

# Configuração do USB (USB Configuration)

| Aptio Setup Utility - Co                                                                                                    | opyright (C) 2011 Am                                                                       | erican Megatrends,Inc.                                                                                                    |
|----------------------------------------------------------------------------------------------------|--------------------------------------------------------------------------------------------|----------------------------------------------------------------------------------------------------|
| Advanced                                                                                                    |                                                                                            |                                                                                                    |
| USB Configuration<br>USB Devices<br>Legacy USB Support<br>EHCI Hand-off<br>Port 60/64 Emulation<br>USB Hardware delays and time-<br>USB transfer time-out<br>Device reset time-out<br>Device power-up delay | 2 Hubs<br>[Enabled]<br>[Enabled]<br>[Enabled]<br>outs:<br>[20 ses]<br>[20 sec]<br>[Manual] | Enables Legacy<br>USB support AUTO<br>option disables<br>legacy support if<br>no USB devices are<br>connected.Disable<br>option will keep USB<br>devices available<br>only for EFI<br>applications. |
|                                                                                                    |                                                                                            | <pre>→ +:Select Scree</pre>                                                                                                    |

#### • Suporte USB antigo (Legacy USB Support)

A configuração suporta dispositivos de entrada/ saída antigos, como mouse, teclado, etc., opcional para Ativado, desativado, Automático.

#### • EHCI Hand-off

Configuração da função EHCI Hand-Off, opcional para Ativado, Desativado.

#### • Emulação Port 60/64 (Port 60/64 Emulation)

O item é para aumentar a compatibilidade USB KBC, opcional para Ativado, Desativado.

#### • Tempo limite de transferência USB (USB transfer time-out)

Opcional por 1 segundo, 5 segundos, 10 segundos, 20 segundos.

# • Tempo limite de reposição do dispositivo (Device reset time-out)

Opcional por 10 segundos, 20 segundos, 30 segundos, 40 segundos.

• Atraso de inicialização do dispositivo (Device power-up delay) Opcional para Auto, Manual.

Pressione a tecla <ESC> para retornar ao menu Avançado (menu anterior).

#### **Power Management**

| Aptio Setup Utility -                                                                                                    | Copyright (C) 2011 Am                                              | merican Megatrends,Inc.      |
|----------------------------------------------------------------------------------------------------|--------------------------------------------------------------------|------------------------------|
| Advanced                                                                                                    |                                                                    |                              |
| Power Management<br>Power on By PS/2 keyboard<br>Keyboard Password<br>Power on By PS/2 Mouse<br>AC Power Loss<br>USB KB/MS WakeUp S3/S4<br>Wake By PME | [Disabled]<br>[Disabled]<br>[Power off]<br>[Enabled]<br>[Disabled] | Power On By PS/2<br>Keyboard |
|                                                                                                    |                                                                    | <pre></pre>                  |

#### • Ligar pelo teclado PS/2 (Power on by PS/2 keyboard)

Ao configurar "Password Key specific" (Senha específica), o sistema pode ativar a senha. Ao configurar "Any Key specific" (Qualquer chave específica), o sistema pode despertar com qualquer tecla do teclado. Ao configurar "Disabled" (Desativado), o sistema pode não permitir iniciar com teclado.

\* Nota: se você definir as funções de inicialização da senha, o botão de inicialização da placa mãe será uma falha.

\* Nota: Não esqueça sua senha. Se você esqueceu a senha, você terá que:

Abrir o gabinete do computador e limpe todas as informações no CMOS antes de começar o sistema. Mas, ao fazer isso, você terá que redefinir todas as opções previamente definidas.

#### • Ligar pelo mouse PS/2 (Power on by PS/2 Mouse)

Defina a função de inicialização do mouse, opcional para Desativado, Ativado.

#### • Perda de energia (AC Power Loss)

Configurando a escolha do estado do sistema após a falha da força. Definir "Always Off " (Sempre desligado), precisa pressionar o gabinete painel no interruptor de alimentação para inicializar. Configurando "Always On" (Sempre ligado), a resposta de abastecimento é inicializada diretamente.

Definir "Keep last state" (Manter último estado), Estado do sistema de recuperação de energia antes de desligar.

O valor padrão como "Always On" (Sempre desligado).

#### • USB KB / MS WakeUp S3 / S4

Suporte ao despertador USB S3 / S4, opcional para Desativado, Ativado.

#### • Wake By PME

Controle de rede do despertar. Opcional para Desativado, Ativado.

Pressione a tecla <ESC> para retornar ao menu Avançado (menu anterior).

#### H / W Monitor

| Aptio Setup Utility - Cop<br>Advanced      | yright (C) 2011 Am                     | erican Megatrends,Inc.                                                                    |
|--------------------------------------------|----------------------------------------|-------------------------------------------------------------------------------------------|
| PC Health Status                           |                                        | Smpart Fan Configuration                                                                  |
| CPU temperature<br>SYS temperature         | : +45 ℃<br>: +30 ℃                     | → ←: Select Screen                                                                        |
| CFAN1 Speed<br>SFAN1 Speed                 | : 2276 RPM<br>: N/A                    | Enter: Select<br>+/-: Change Opt.<br>F1: General Help                                     |
| CPU Voltage<br>DIMM Voltage<br>UTT Voltage | : +1.192 V<br>: +1.512 V<br>: +1.040 V | F7: Previous Values<br>F8: Fail-Safe Values<br>F9: Optimized Defaults<br>F10: Saue & Fvit |
| PCH Voltage<br>VBAT Voltage                | : +1.024 V<br>: +3.264 V               | ESC: Exit                                                                                 |
| Smart CFan Configuration                   | [Disabled]                             |                                                                                           |
| Version 2.11.1210. (C)Co                   | opyright 2011 Amer:                    | ican Megatrends, Inc.                                                                     |

O item monitora o estado de trabalho do hardware atual, incluindo a temperatura da CPU, velocidade do ventilador e tipos de tensão, etc.

#### • Configuração Smart CFan (Smart CFan Configuration)

Configuração do ventilador inteligente. Opções: Desativado, Ativado.

Haverá três opções para Habilitar:

Full Speed Temp<sup>1</sup> (°C), Target Temp Value<sup>2</sup> (°C) e StartUp Level<sup>3</sup> Tempo de velocidade total<sup>1</sup> (°C): Min 40, Max 80 Valor de temperatura do alvo<sup>2</sup> (°C): Min 0, Max 40 Nível de Inicialização<sup>3</sup>: Baixo, Médio, Rápido. Quando a temperatura da CPU estiver abaixo ou igual a Target Temp Value ( $^{\circ}$ C), o ventilador girará a Nível de Inicialização.

Quando a temperatura da CPU for maior do que Target Temp Value ( $^{\circ}$ C) e abaixo de Full Speed Temp ( $^{\circ}$ C), a velocidade do ventilador será mais rápida a partir do Nível de Inicialização como a temperatura da CPU aumentando. Quando a temperatura da CPU for superior ou igual à Full Speed Temp ( $^{\circ}$ C), o ventilador girará a toda velocidade.

# 3.5 Chipset

| Aptio Setup Utility - Copyright (C) 2011<br>Main Advanced <mark>Chipset</mark> Boot Security Save               | L American Megatrends,Inc.<br>& Exit                                                                                                    |
|----------------------------------------------------------------------------------------------------|----------------------------------------------------------------------------------------------------|
| <ul> <li>North Bridge</li> <li>SB Devices Control</li> <li>ME Subsystem</li> <li>Serial Port Control</li> </ul> | North Bridge Parameters<br>→ +: Select Screen<br>↑↓: Select Item<br>Enter: Select<br>+/-: Change Opt.<br>F1: General Help<br>F7: Previous Values<br>F8: Fail-Safe Values<br>F9: Optimized Defaults<br>F10: Save & Exit<br>ESC: Exit |
| Version 2.11.1210. (C)Comunicate 2011 A                                                                         | merican Megatrends, Inc.                                                                                                    |

#### Ponte Norte (North Bridge)

| Memory Information      |                     | LOW MMIIU resources align                   |
|-------------------------|---------------------|---------------------------------------------|
| Toltal Memory           | 2048 MB (DDR3 1333) |                                             |
| Memory Slot1            | 2048 MB (DDR3 1333) |                                             |
| Memory Slot2            | 0 MB (DDR3 1333)    |                                             |
| Low MMIO Align          | [1024M]             |                                             |
| DMI Gen2                | [Enabled]           |                                             |
| VT-d                    | [Disabled]          | → ←: Select Screen ↑↓: Select Item          |
| Initate Graphic Adapter | [PEG/IGD]           | Enter: Select                               |
| IGD Memory              | E96M1               | +/-: Change Opt.                            |
| Render Standby          | [Enabled]           | F1: General Help                            |
| IGD Multi-Monitor       | [Disabled]          | F7: Previous Values<br>F8: Fail-Safe Values |
| DVMT Mode Select        | EDVMT Model         | F9: Optimized Defaults                      |
| DVMT/FIXED Memory       | E256MB1             | F10: Save & Exit<br>ESC: Exit               |

#### • Alinhar baixo MMIO (Low MMIO Align)

Opcional para: 64M, 1024M.

DMI Gen2

A geração de limitações de banda larga DMI PCI Express.

# • VT-d

A Intel suporta VT de acesso direto às E / S (Intel VT-d).

#### • Adaptador gráfico de iniciação (Initate Graphic Adapter)

Selecione qual controlador de gráficos usar como o dispositivo de inicialização principal.

#### • Memória IGD

IGD compartilha o tamanho da memória.

#### Render Standby

Ativar / Desativar Render Standby (Renderização de espera) por Dispositivo de Gráficos Interno.

#### • IGD Multi-Monitor

Ativar / Desativar IGD Multi-Monitor pelo Dispositivo de Gráficos Interno.

#### • Seleção de Modo DVMT (DVMT Mode Select)

Selecione o modo DVMT usado pelo Dispositivo de Gráficos Interno.

#### • DVMT / memória FIXA (DVMT/FIXED Memory)

Selecione em DVMT / FIXED Memory Mode (Modo de Memória) o Tamanho da memória usado pelo Dispositivo de gráficos interno.

Pressione a tecla <ESC> para retornar ao menu Chipset (menu anterior).

#### SB Dispositivos de Controle (SB Devices Control)

| Aptio Setup Utility      | j - Copyright (C) 2011 | American Megatrends,Inc.                         |
|--------------------------|------------------------|--------------------------------------------------|
| Chipset                  |                        |                                                  |
| SB Chipset Configuration |                        | Emabled/Disabled the PCI<br>Express Ports in the |
| Onboard LAN Controller   |                        | Chipset.                                         |
| Onboard LAN Controller   | [Enabled]              | → ←: Select Screen                               |
| Audio Configuration      |                        | ↑↓: Select Item                                  |
| Azalia HD Audio          | [Enabled]              | Enter: Select                                    |
|                          |                        | +/-: Change Upt.<br>F1: General Help             |
| USB Configuration        |                        | F7: Previous Values                              |
| USB Controller           | [Enabled]              | F8: Fail-Safe Values                             |
|                          |                        | F9: Optimized Defaults                           |
| SATA Control             |                        | F10: Save & Exit                                 |
|                          |                        | ESC: EXIt                                        |
| Version 2.11.1210        | . (C)Copyright 2011 Am | merican Megatrends, Inc.                         |

#### • Controlador Lan Onboard (Onboard Lan Controller)

Configuração do interruptor do controlador LAN, opcional para Desativado, Ativado.

#### • Áudio Azalia HD

Configuração das funções de áudio do Azalia hd, opcional para Desativado, Ativado.

#### • Controlador USB (USB Controller)

Configuração do interruptor do controlador USB, opcional para Desativado, Ativado.

#### **Controlador SATA (SATA Controller)**

| Aptio Setup Utility<br>Chipset                                  | - Copyright (C) 2011 (                   | American Megatrends,Inc.                                                        |
|-----------------------------------------------------------------|------------------------------------------|---------------------------------------------------------------------------------|
| SATA Controller                                                 |                                          | IDE Mode.<br>Disbaled                                                           |
| SATA Mode<br>Serial-ATA Controller 0<br>Serial-ATA Controller 1 | [IDE Mode]<br>[Compatible]<br>[Enhanced] |                                                                                 |
| SATA Port1                                                      | Hitachi HCP725 (320.                     | → ←: Select Screen ↑ ↓: Select Item                                             |
| SATA Port2                                                      | Not Present                              | Enter: Select<br>+/-: Change Opt.                                               |
| SATA Port3                                                      | Not Present                              | F1: General Help<br>F7: Previous Values                                         |
| SATA Port4                                                      | Not Present                              | F8: Fail-Safe Values<br>F9: Optimized Defaults<br>F10: Save & Exit<br>ESC: Exit |
| Version 2.11.1210.                                              | (C)Copyright 2011 Ame                    | rican Megatrends, Inc.                                                          |

#### Modo SATA (SATA Mode)

Configuração do Modo Serial-ATA, opcional para Desabilitado, Modo IDE, Modo AHCI.

#### • Serial-ATA Controller 0/1

Configurando o controlador Serial-ATA 0 ou 1, opcional para Desativado, Melhorado, Compatível.

#### • Porta SATA 1/2/3/4

Este item é uma lista do sistema que detecta o equipamento SATA atual e o tipo de dispositivo.

#### Subsistema ME (ME Subsystem)

| Aptio Setup Utility – Copyright (C) 2011 American Megatrends,Inc.<br><mark>Chipset</mark> |                                      |                                                                                                    |
|-------------------------------------------------------------------------------------------|--------------------------------------|----------------------------------------------------------------------------------------------------|
| Intel ME Subsystem Configurati<br>ME Version                                              | on<br>7.0.4.1197                     | ME Subsystem Help                                                                                                    |
| ME Subsystem<br>ME Temporary Disable<br>End of Post Message                               | [Enabled]<br>[Diablsed]<br>[Enabled] | <pre>→ ←: Select Screen<br/>↑ ↓: Select Item<br/>Enter: Select<br/>+/-: Change Opt.<br/>F1: General Help<br/>F7: Previous Values<br/>F8: Fail-Safe Values<br/>F9: Optimized Defaults<br/>F10: Save &amp; Exit<br/>ESC: Exit</pre> |
| Version 2.11.1210. (C)Copyright 2011 American Megatrends, Inc.                            |                                      |                                                                                                    |

#### • Subsystem ME

Opcional para Disbaled, Enabled.

#### • Desativação temporária ME (ME Temporary Disable)

Opcional para Disbaled, Enabled.

#### • Fim da Mensagem (End of Post Message)

Opcional para Disbaled, Enabled.

Pressione a tecla <ESC> para retornar ao menu Chipset (menu anterior)

#### Controle de porta Serial (Serial Port Control)

|                                                                | Aptio Setup Utility - Copyright (C) 2011 | American Megatrends,Inc.                  |
|----------------------------------------------------------------|------------------------------------------|-------------------------------------------|
|                                                                | Chipset                                  |                                           |
| Sei                                                            | rial Port Control<br>per IO Chip         | Set Parameters of Serial<br>Port 0 (COMA) |
| → S                                                            | Serial Port 0 Configuration              | <pre>→ ←: Select Screen ESC: Exit</pre>   |
| Version 2.11.1210. (C)Copyright 2011 American Megatrends, Inc. |                                          |                                           |

#### Configuração da Porta

| Aptio Setup Utility - Copyright (C) 2011 American Megatrends,Inc. |                              |                                        |
|-------------------------------------------------------------------|------------------------------|----------------------------------------|
| Chipset                                                           |                              |                                        |
| Serial Port 0 Configuration                                       |                              | Enable or Disable Serial<br>Port (COM) |
| Serial Port<br>Device Settings                                    | [Enabled]<br>IO=3F8h: IRO=4: | $\rightarrow \in$ : Select Screen      |
| Change Settings                                                   | [Auto]                       | ESC: Exit                              |
| Version 2.11.1210.                                                | (C)Copyright 2011 Ame        | erican Megatrends, Inc.                |

#### • Porta serial (Serial port)

Configuração da porta serial, opcional para Desativado, Ativado.

# • Mudar configurações (Change Settings)

Definir IRQ para porta serial, opcional para Auto e valor especificado.

#### 3.6 Boot

| <b>Aptio Setup Utility - Co</b>                                                                                                    | o <mark>pyright (C) 2011</mark>                                                     | American Megatrends,Inc.                                                                                                    |
|----------------------------------------------------------------------------------------------------|-------------------------------------------------------------------------------------|----------------------------------------------------------------------------------------------------|
| Main Advanced Chipset <mark>Boot</mark> So                                                                                                    | ecurity Save & Ex                                                                   | it                                                                                                    |
| Boot ConfigurationSetup Prompt TimeoutBootup NumLock StateFull Screen LogoQuick BootOption ROM MessagesInterrupt 19 CaptureBoot Option PrioritiesBoot Option #1Hard Drive BBS Priorities | l<br>IOn]<br>IEnabled]<br>IDisabled]<br>IForce BIOS]<br>IEnabled]<br>ISATA: Hitach] | Number of Seconds to wait for<br>setup activation key.<br>65535(0xFFFF) means indefinite<br>waiting.<br>→ +: Select Screen<br>↑↓: Select Item<br>Enter: Select<br>+/-: Change Opt.<br><br>ESC: Exit |

Version 2.11.1210. (C)Copyright 2011 American Megatrends, Inc.

# Confirmação Tempo limite (Setup Prompt Timeout)

Esta opção define quanto tempo a mensagem de instalação da configuração é.

#### Estado de bloqueio NumLock (Bootup NumLock State)

Ele é usado para definir o estado do Numlock, após o início do sistema. Quando Ativado é escolhido, o Numlock será aberto e as teclas numéricas no teclado estarão disponíveis, após o início do sistema; Quando desligado é escolhido, Numlock será fechado, depois que o sistema for iniciado.

#### • Logotipo em tela cheia (Full Screen Logo)

Configuração do logotipo da tela inteira, opcional para Desativado, Ativado.

#### • Inicialização rápida (Quick Boot)

Configuração do equipamento mínimo de inicialização para inicialização, opcional para Desativado, Ativado.

#### • Opções de mensagens da ROM (Option ROM Messages)

Opcional para Force BIOS, Keep Current.

#### • Interrupção 19 Captura (Interrupt 19 Capture)

Opcional para Desabilitado, Ativado.

#### • Opção de inicialização nº 1 (Boot Option #1)

Configurando a sequência de inicialização do sistema, opcional para os equipamentos iniciados e Desativar.

Pressione a tecla <ESC> para retornar ao menu Boot

# 3.7 Segurança (Security)

![](_page_18_Picture_16.jpeg)

#### • Senha de administrador (Administrator Password)

Esta opção é usada para definir uma senha de administrador, como as seguintes etapas:

1. Mova o cursor para o item Senha do administrador, pressione < Enter>.

2. Na caixa de diálogo "Create New Password", digite 3 a 20 caracteres ou números para ser setado, pressione <Enter>, e entrar novamente na caixa de diálogo "Confirm Password" (Confirmar senha) para confirmar a senha correta.

Se a senha estiver correta, o sistema solicitará "Password installed" (Senha instalada), a senha será definida com sucesso.

Se o prompt "Invalid Password!" (Senha inválida!), as senhas não coincidem, insira-a novamente.

| Aptio Setup Utility - Copyr<br>Main Odwarcod Chinest B | ight (C) 2011 American Megatrends, Inc. |
|--------------------------------------------------------|-----------------------------------------|
|                                                        | Jot Security Sawe a Exit                |
| Save Changes and Exit                                  | Exit sustem setup after                 |
| Discard Changes and Exit                               | saving the changes.                     |
| Save Changes and Reset                                 | , , , , , , , , , , , , , , , , , , ,   |
| Discard Changes and Reset                              |                                         |
| , v                                                    |                                         |
| Save Options                                           | → ← : Select Screen                     |
| Save Changes                                           | ↑↓: Select Item                         |
| Discard Changes                                        | Enter: Select                           |
|                                                        | +/-: Change Opt.                        |
| Restore Defaults                                       | F1: General Help                        |
| Save as User Defaults                                  | F7: Previous Values                     |
| Restore User Defaults                                  | F8: Fail-Safe Values                    |
|                                                        | F9: Optimized Defaults                  |
| Boot Override                                          | F10: Save & Exit                        |
| SATA: Hitachi HCP725032GLA380                          | ESC: Exit                               |
| llengton 2 11 1210 (C)Com                              | unight 2011 American Megathends Inc     |

# 3.6 Salvar e Sair (Save & Exit)

#### • Salvar as mudanças e sair

Selecione "Save Changes and Exit" e pressione a tecla Enter e selecione o botão "Sim", para salvar todas as configurações os resultados para o CMOS RAM e sair do programa de configuração do BIOS. Se não for armazenado, em seguida, selecione "Não" ou pressione "ESC" chave e voltar ao menu "Save & Exit".